## Videoneuvottelu Vierailijan ohjeet

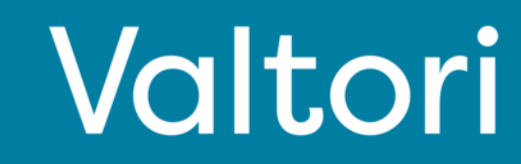

## Ulkopuolisen osallistujan ohjeet

Paina kalenterikutsussa olevaa "Ulkopuolinen vieras" – näppäintä

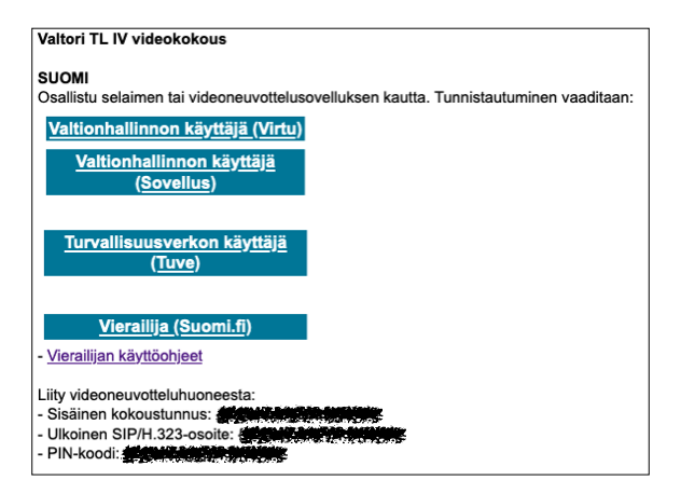

Korostettu näppäin avaa selaimeen osoitteen meet.video.valtori.fi.

Hyväksy seuraavaksi selaimen pyytämän luvan käyttää kameraa ja mikrofonia.

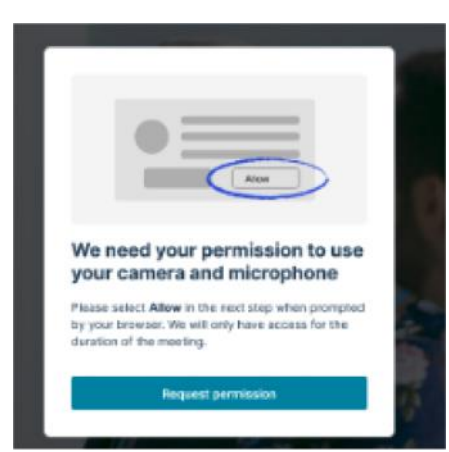

Palvelu ehdottaa neuvottelussa käytettävää kameraa ja äänilaitetta. Voit haluttaessa vaihtaa käytössä olevaa kameraa ja äänilaitetta pudotusvalikosta

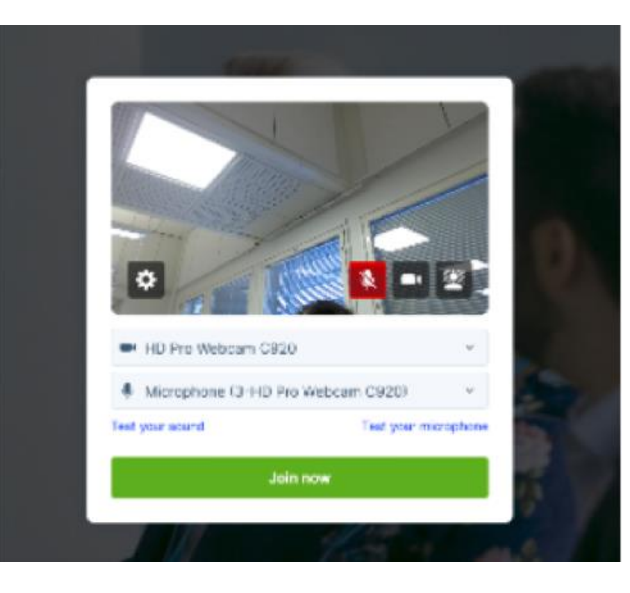

Seuraavaksi palvelu pyytää sinua tunnnistautumaan Suomi.fi:llä. Voit tunnistautua mobiilivarmenteella tai verkkopankkitunnuksilla.

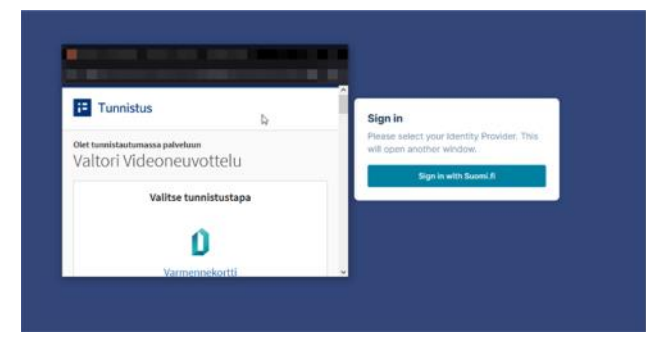

Valitse listasta haluttu tunnistautuminen.

Onnistuneen tunnistaumisen jälkeen liityt kokoukseen. Olet nyt aulassa. Kokouksen järjestäjä voi hyväksyä tai hylätä pääsyn kokoukseen.

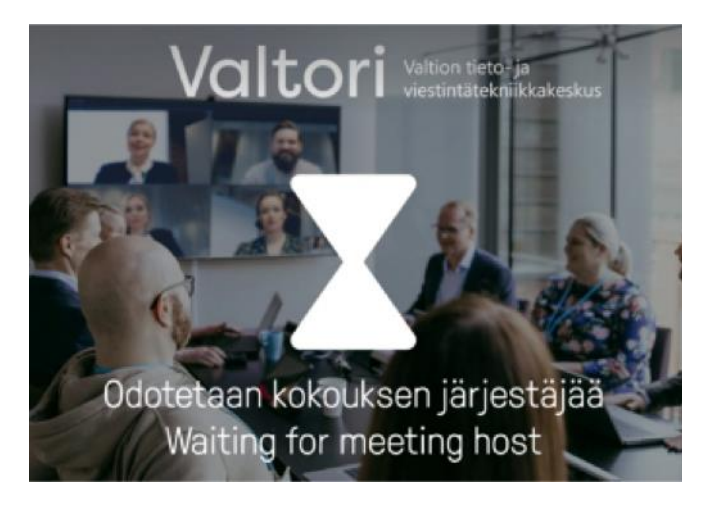